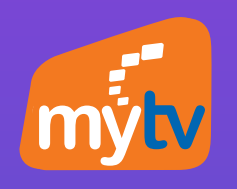

# Hướng dẫn HƯỚNG DẪN NHẬP MÃ KÍCH HOẠT E-VOUCHER MyTV TRÊN SMART TV/ SMARTPHONE

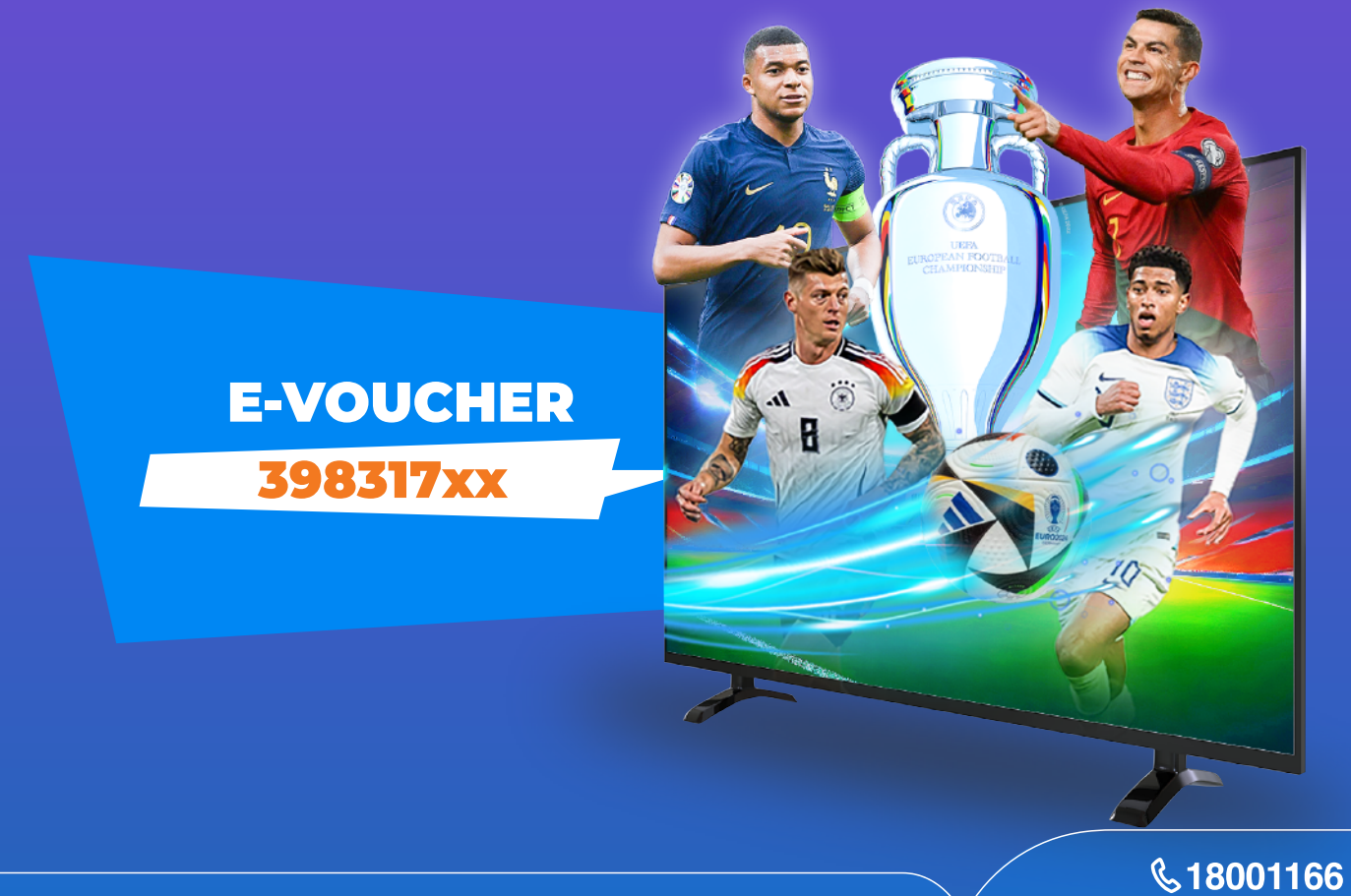

8001166 | 🕀 digishop.vnpt.vn

# HƯỚNG DẪN NHẬP MÃ KÍCH HOẠT TRÊN SMART TV

#### CÁCH 1: KHI CHƯA ĐĂNG NHẬP ỨNG DỤNG

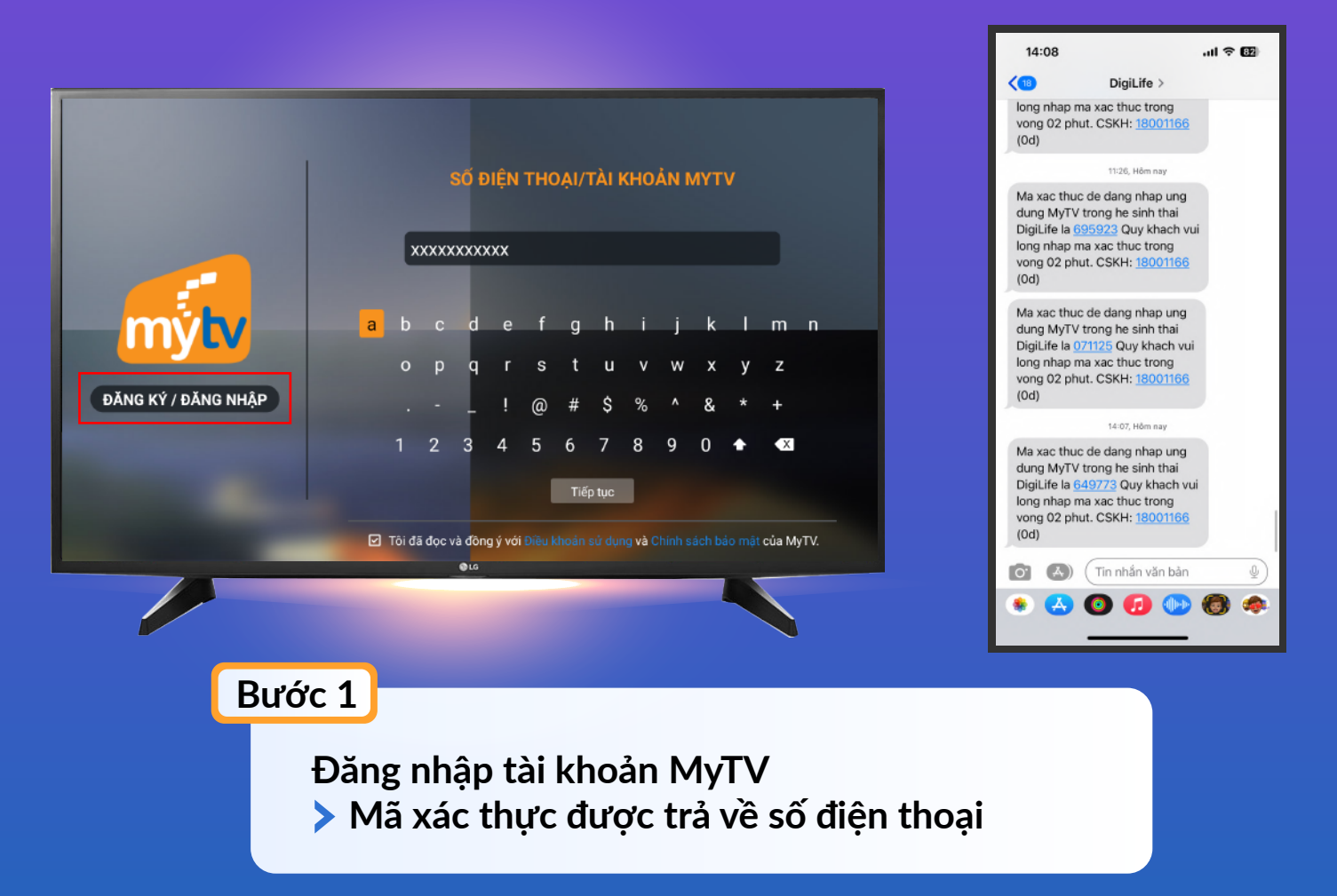

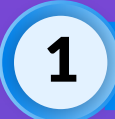

# HƯỚNG DẪN NHẬP MÃ KÍCH HOẠT TRÊN SMART TV

### CÁCH 1: KHI CHƯA ĐĂNG NHẬP ỨNG DỤNG

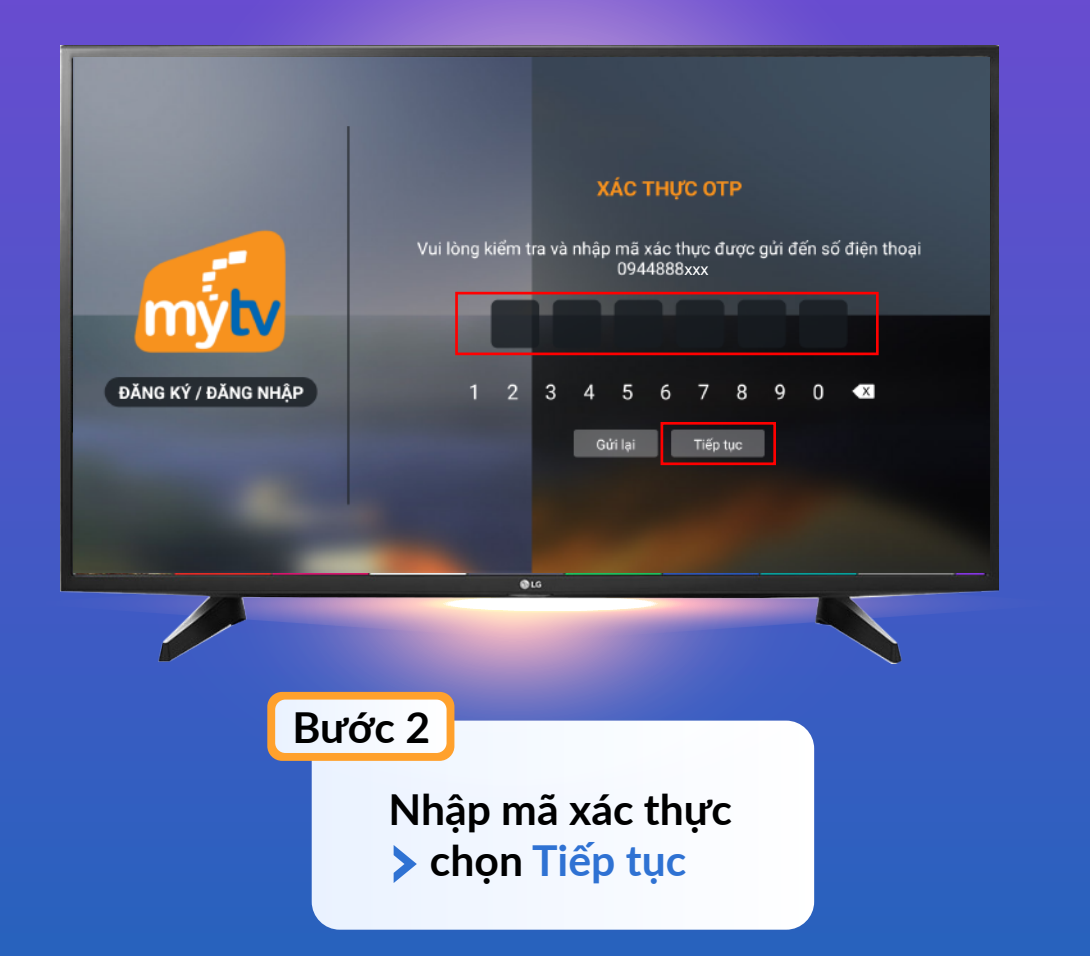

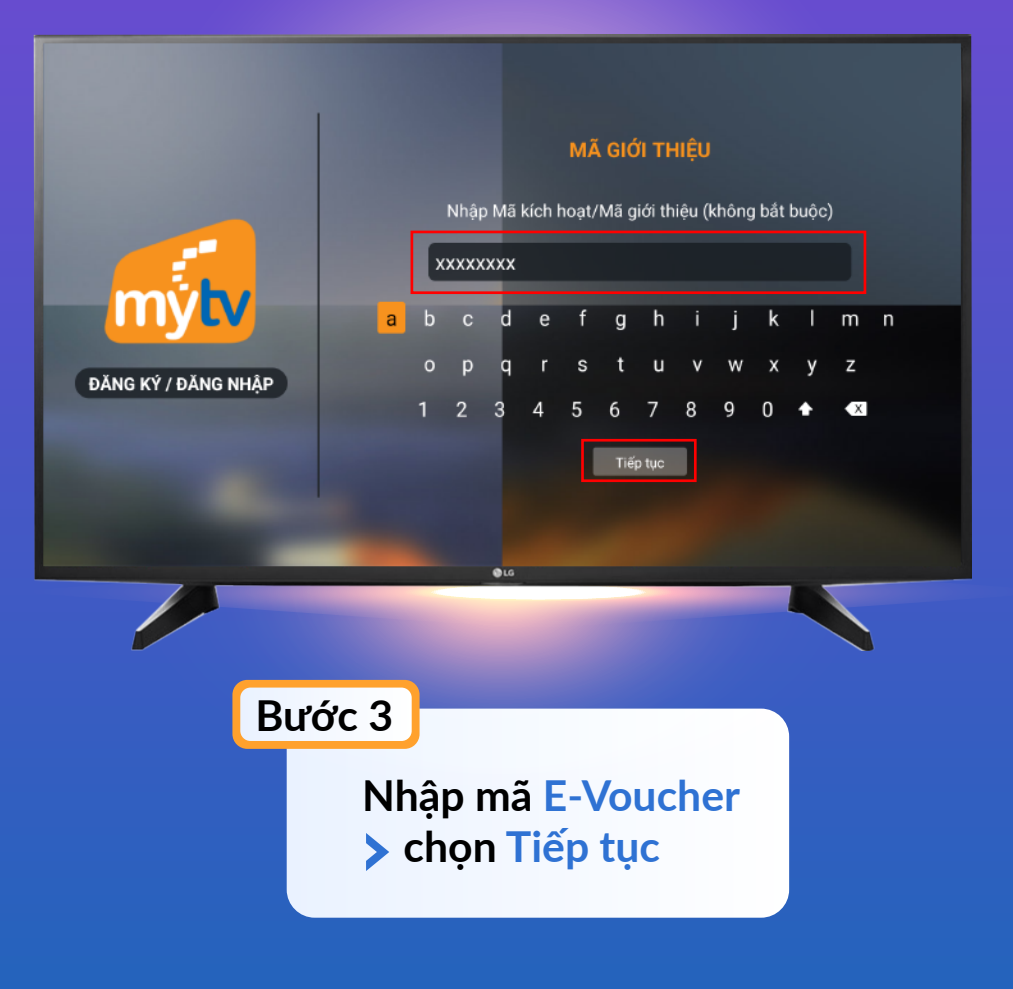

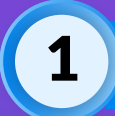

## HƯỚNG DẪN NHẬP MÃ KÍCH HOẠT TRÊN SMART TV

#### CÁCH 2: KHI ĐANG ĐĂNG NHẬP ỨNG DỤNG

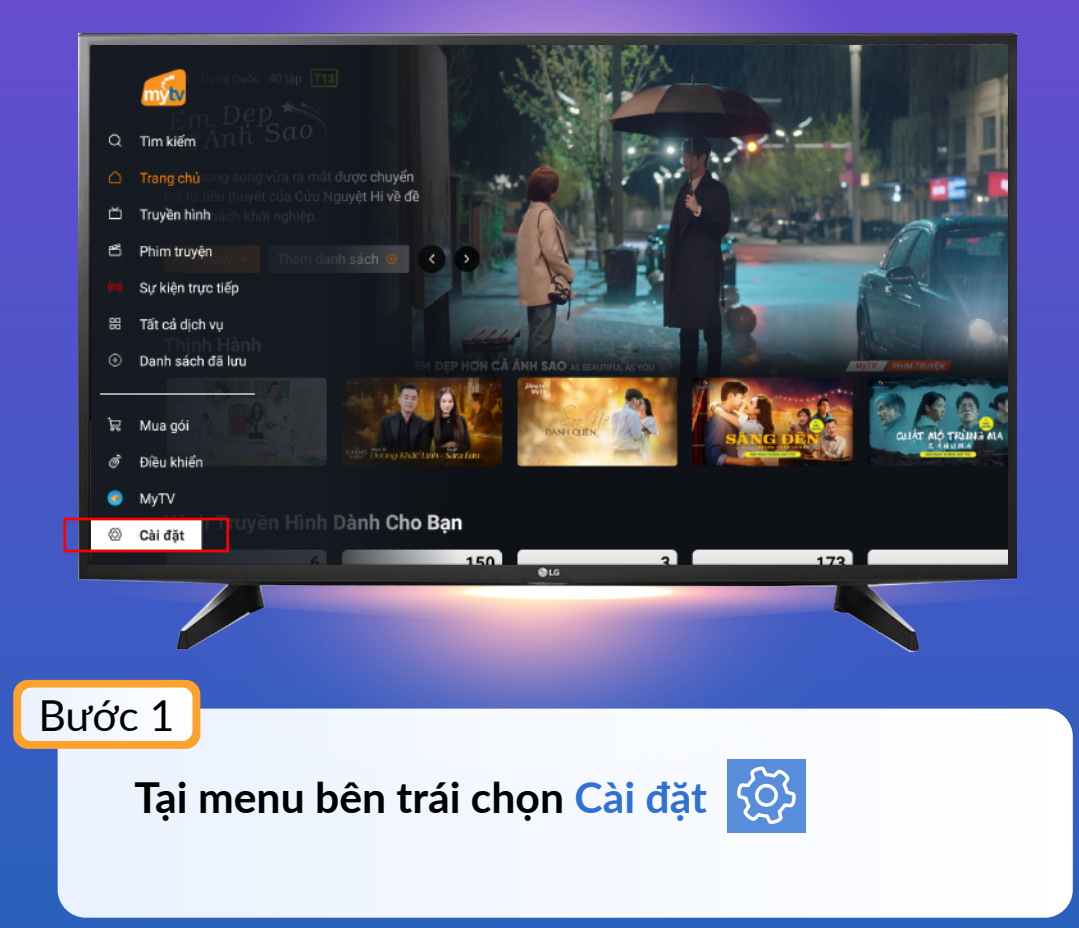

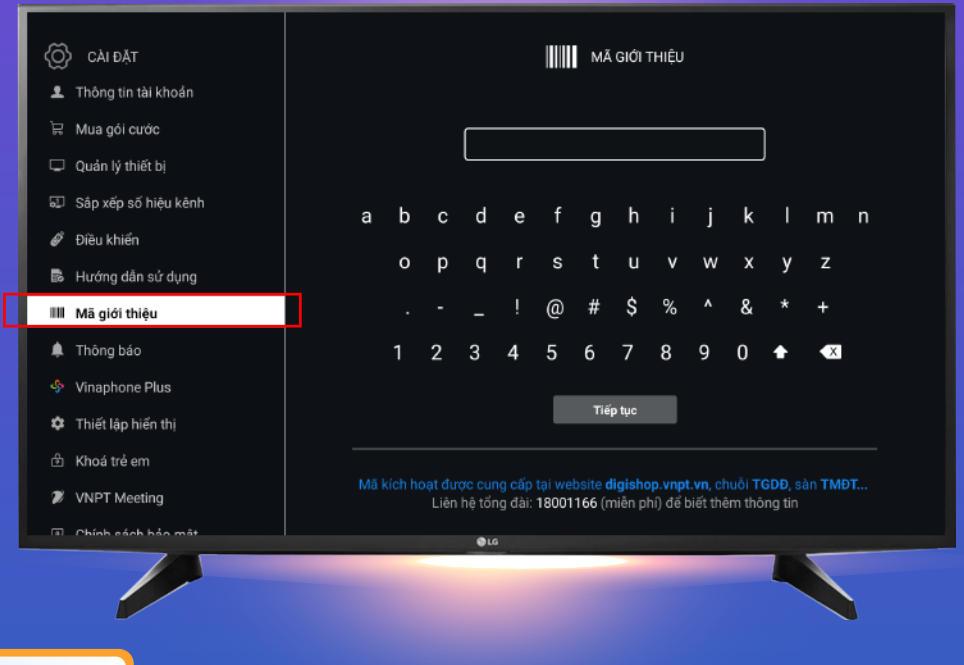

#### Bước 2

Chọn Mã giới thiệu > Nhập mã E-Voucher
> chọn Tiếp tục

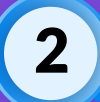

# HƯỚNG DẪN NHẬP MÃ KÍCH HOẠT TRÊN SMARTPHONE/ TABLET

#### CÁCH 1: KHI CHƯA ĐĂNG NHẬP ỨNG DỤNG

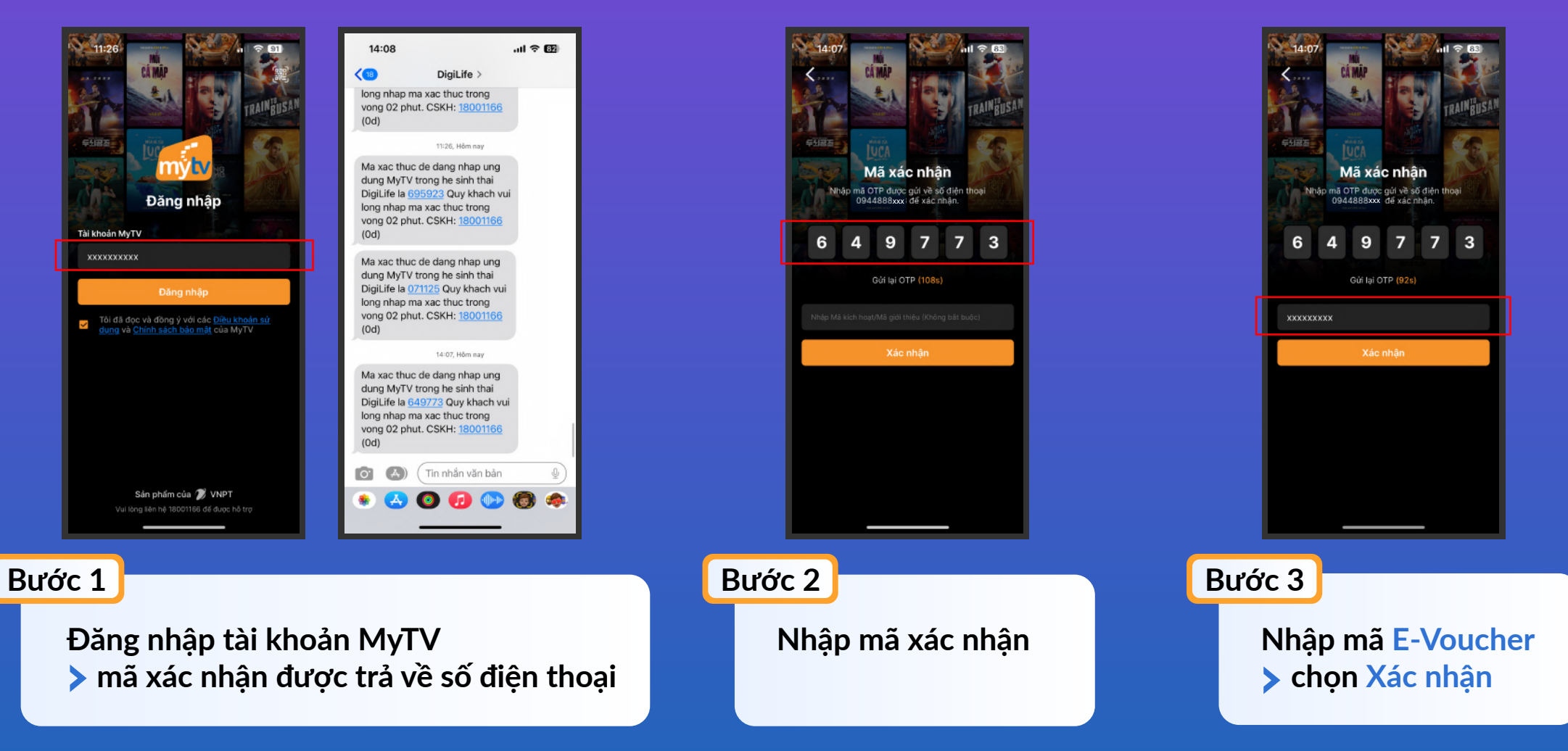

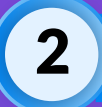

# HƯỚNG DẪN NHẬP MÃ KÍCH HOẠT TRÊN SMARTPHONE/ TABLET

#### CÁCH 2: KHI ĐANG ĐĂNG NHẬP ỨNG DỤNG

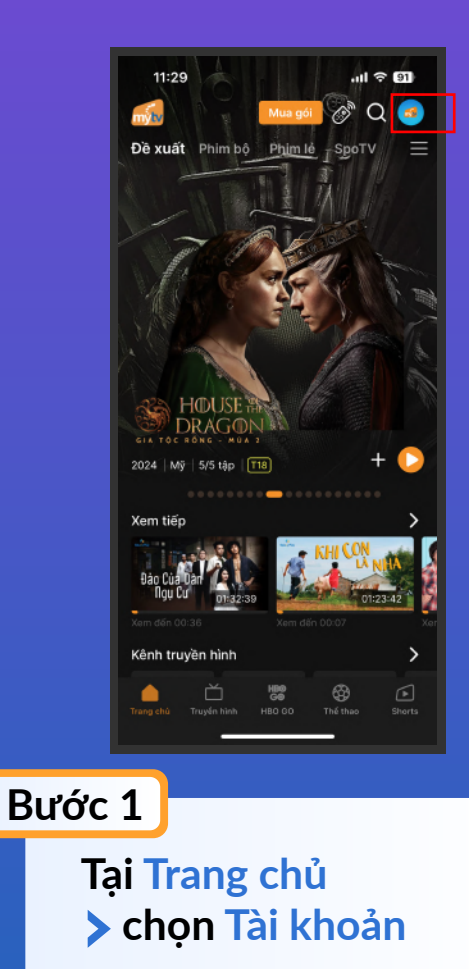

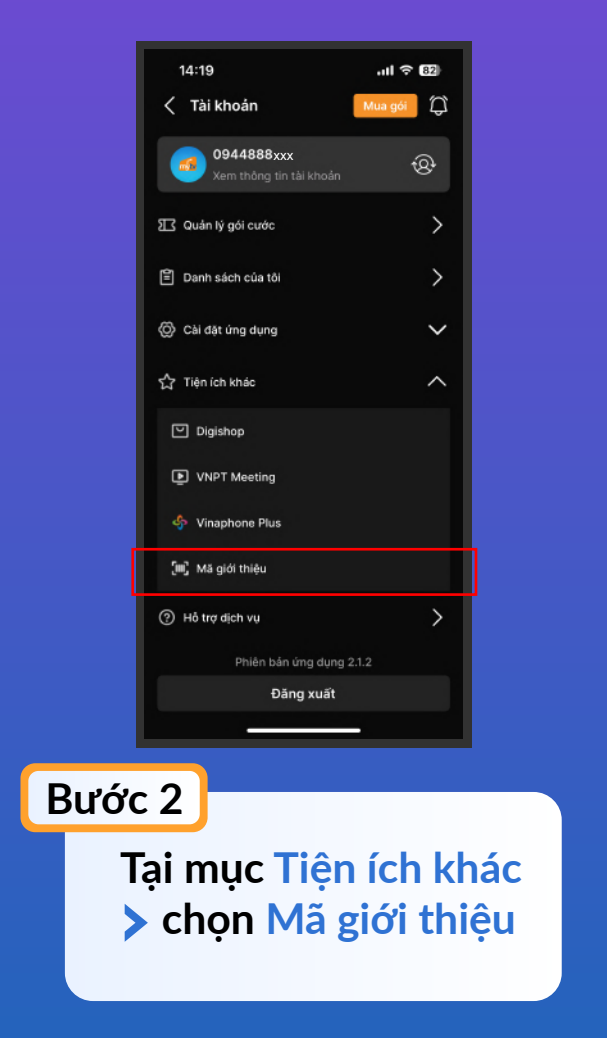

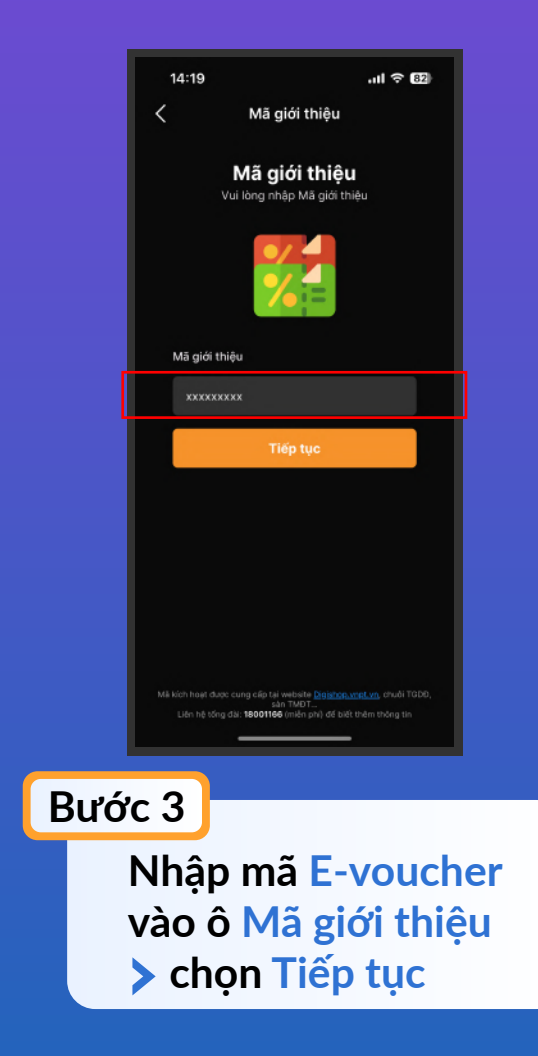